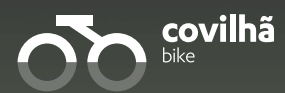

# Guiade Mobilidade suave 2024

Bicicletas

Edição setembro 2024

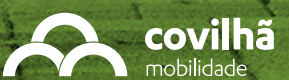

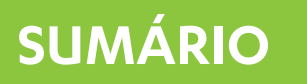

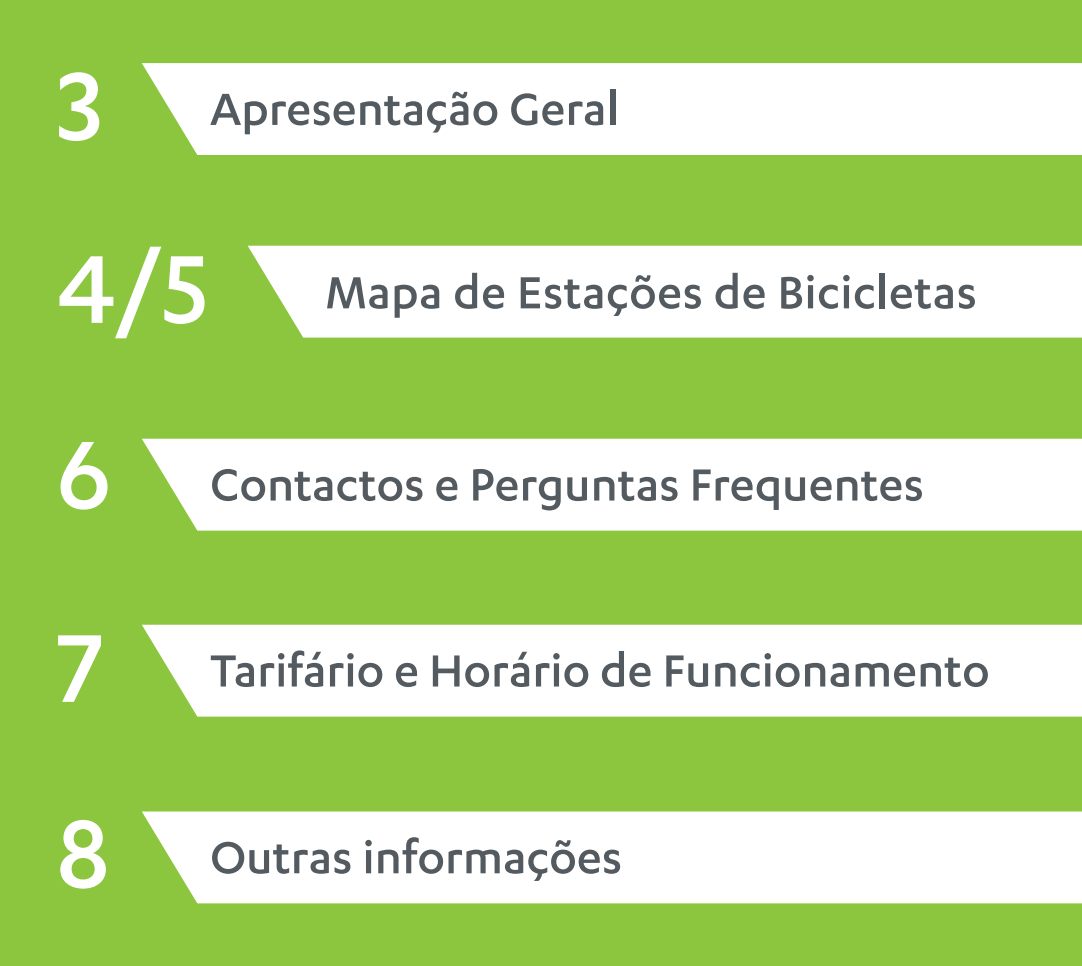

### **APRESENTAÇÃO GERAL**

Este guia visa informar a população da Covilhã da ativação do sistema de bicicletas partilhadas no sistema de mobilidade da cidade. Com esta ativação, disponibilizamos a partir de setembro, bicicletas elétricas em 21 estações que contam com um total de 172 docas que garantem o estacionamento e carregamento devido nas ruas da cidade. Este sistema permite uma mobilidade mais dinâmica e sustentável na Covilhã.

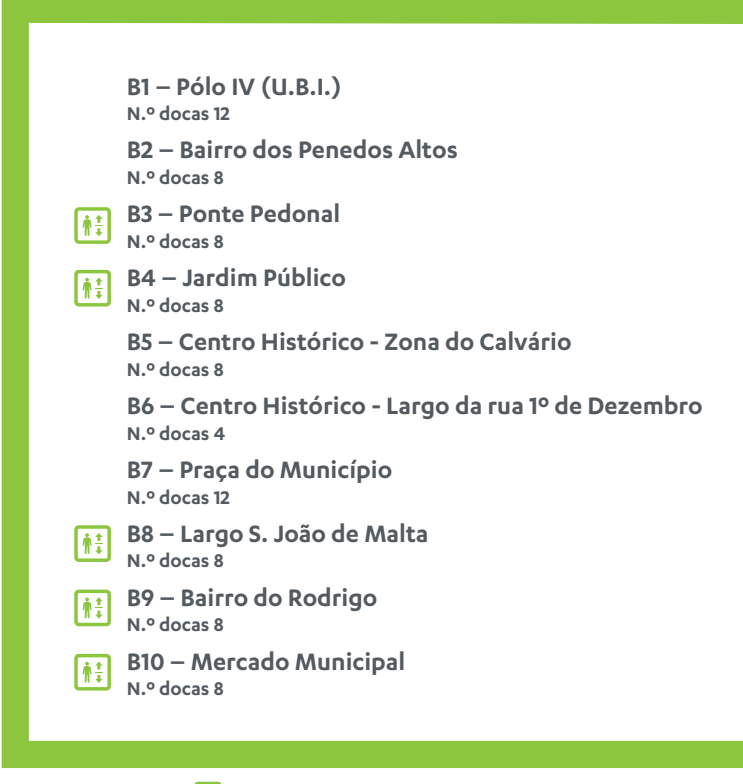

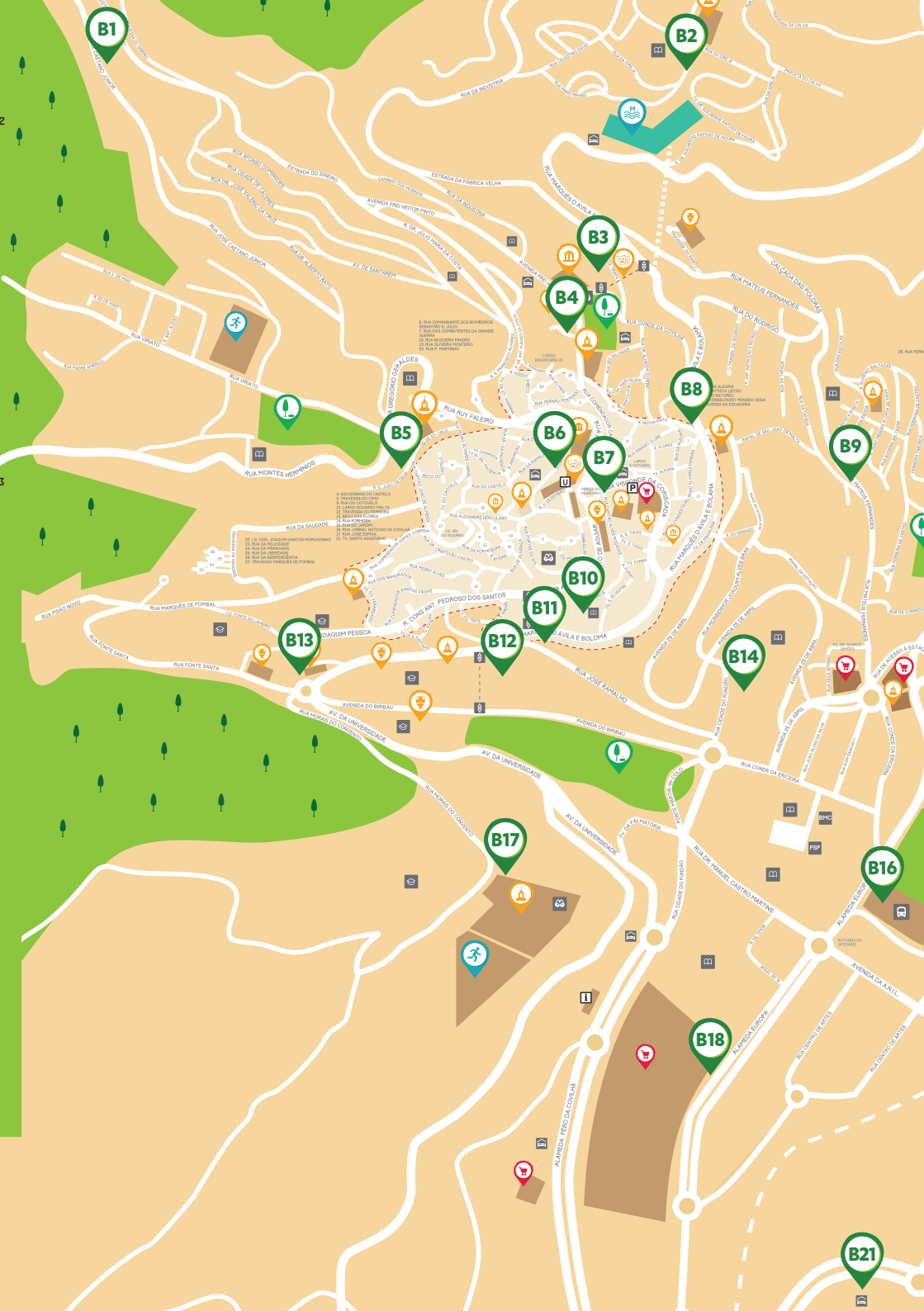

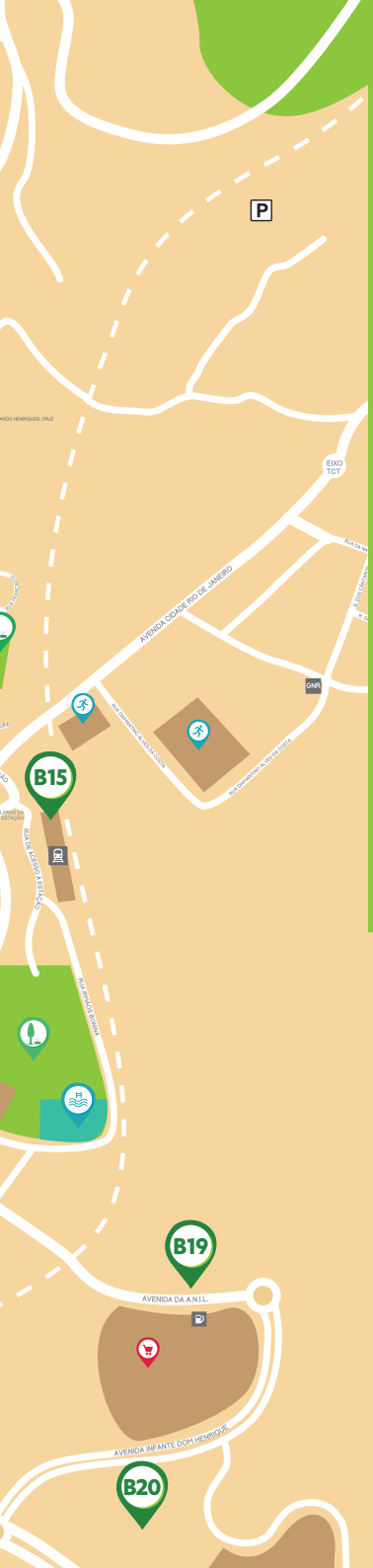

- B11 Av. Marquês d'Ávila e Bolama N.º docas 8
- B12 Parque da Goldra
  N.º docas 12
  B13 Rotunda do Rato / Pólo I (U.B.I.)

B14 — Escolas Secundárias / Frei Heitor Pinto -Campos Melo

N.º docas 8

N.º docas 8

B15 — Estação Caminhos de Ferro N.º docas 8

B16 – Central de Camionagem N.º docas 12

B17 — Santo António / Pólo II (U.B.I.) N.º docas 8

B18 — Alameda Europa N.º docas 4

**B19 – Av Infante D. Henrique** N.º docas 4

B20 – Faculdade Ciências da Saúde / Pólo III (U.B.I.) N.º docas 8

B21 – Complexo Desportivo da Covilhã N.º docas 8

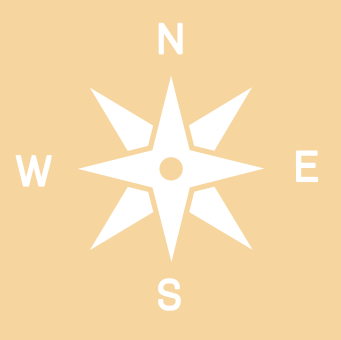

### **CONTACTOS GERAIS**

apoio.cliente@transdev.pt www.covilhamobilidade.pt +351 225 100 100 (dias úteis das 9h às 19h) Terminal Rodoviário – Alameda Europa, 6200-546 Covilhã

### **PERGUNTAS FREQUENTES**

### 1. Como usar as bicicletas?

Descarregue a App "Covilhã Bike" disponível na App Store ou no Google Play Store, faça o registo preenchendo o formulário com os seus dados pessoais e associe um método de pagamento (cartão de crédito).

#### 2. Como inicio uma viagem?

Na App, escolha uma bicicleta disponível (indicada com luz verde na doca) e faça o desbloqueio através da App. A doca emitirá um sinal sonoro e uma luz verde intermitente por 15 segundos, período no qual deve retirar a bicicleta.

#### 3. Como termino a viagem?

Para terminar a viagem, estacione a bicicleta numa doca disponível (indicada com luz verde) e bloqueie a bicicleta na doca. A conclusão da viagem será confirmada com um sinal sonoro e uma luz verde permanente, acompanhada de uma notificação na App.

### 4. Quais as condições especiais para passageiros da Covilhã Mobilidade?

Os passageiros com passe mensal ou com o cartão multiviagens podem usufruir de 8 ou 4 minutos diários gratuitos, respetivamente.

#### 5. Como posso beneficiar dessas vantagens?

- No caso dos passes mensais, na App deve fazer o registo utilizando o email e o NIF associados ao seu título de transporte. Dessa forma, sempre que efetuar o carregamento do título, serão oferecidos automaticamente 8 minutos diários não acumuláveis.
- No caso do título multiviagens, na App deve fazer a leitura do qrcode que consta na fatura ficando automaticamente com 4 minutos gratuitos durante os 60 minutos após a utilização do título.

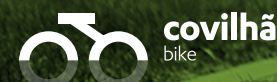

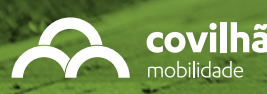

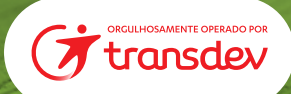

## TARIFÁRIO

### Título Ocasional

Válido para uma viagem com um custo baseado nos minutos de utilização. Com uma taxa de desbloqueio de 0,60€ e 0,20€ por minuto.

#### Bonificações

- Passe Mensal: confere 8 minutos diários de utilização gratuita.
- Multiviagem: confere 4 minutos de utilização gratuita durante os 60 minutos seguintes à utilização do título no modo rodoviário.
- Complemento Mobilidade Suave (disponível apenas se já tiver um passe mensal): custo adicional de 18,20€ mensais ao valor do passe, confere 120 minutos diários de utilização.

### HORÁRIOS DE FUNCIONAMENTO

Verão (1 de junho a 30 de setembro)

7h00 às 22h00 7h00 às 21h00

Inverno (1 de outubro a 31 de maio)

Nota: A utilização fora do horário de funcionamento e/ou a saída do limite geográfico representa uma violação dos Termos e Condições e como tal, a conta de utilizador ficará supensa e com risco de penalização.

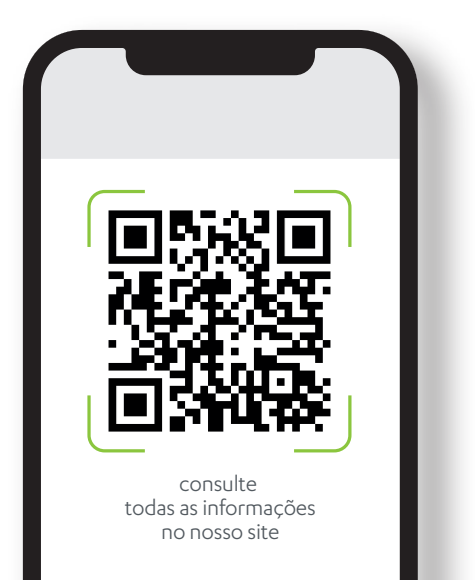

### **OUTRAS INFORMAÇÕES**

### Geolocalização, limite geográfico e de velocidade

As bicicletas estão equipadas com dispositivos de geolocalização para segurança das pessoas e salvaguarda dos equipamentos.

Utilize as bicicletas dentro do limite geográfico especificado na planta disponível na App e Website.

O sistema de assistência elétrico é interrompido quando o utilizador atinge uma velocidade de 25km/h ou deixe de pedalar.

### Condições das bicicletas

Verifique as condições da bicicleta antes de iniciar e após terminar a viagem. Caso encontre alguma avaria, não utilize a bicicleta e contacte imediatamente a Covilhã Mobilidade.

Para mais detalhes, consulte os Termos e Condições completos disponíveis na App ou no site oficial da Covilhã Mobilidade.

### Sinistros

Se ocorrer um sinistro enquanto utiliza o serviço de bicicletas, siga os seguintes passos:

1. Contacte a Covilhã Mobilidade.

2. Forneça Esclarecimentos: Preste todos os esclarecimentos solicitados pela Covilhã Mobilidade sobre o sinistro.

3. Seguro de Acidentes: como utilizador do Serviço Covilhã Bike, beneficia de um seguro de acidentes pessoais e de um seguro de responsabilidade civil, conforme as apólices publicadas no site www.covilhamobilidade.pt (Termos e Condições de utilização).

Se o sinistro afetar as condições mecânicas e funcionais da bicicleta, comunique imediatamente à Covilhã Mobilidade. Caso não consiga transportar a bicicleta até à estação mais próxima, permaneça junto à bicicleta até que seja recolhida por um representante da empresa.

A Covilhã Mobilidade não se responsabiliza por quaisquer danos, patrimoniais ou não patrimoniais, sofridos pelo utilizador ou causados a terceiros durante a utilização do serviço.

Para mais detalhes, consulte os Termos e Condições e o Regulamento Municipal disponíveis na App ou no site oficial da Covilhã Mobilidade.